# <u>Bab 9</u>

# Mengakses Database Dasar

# POKOK BAHASAN:

- JDBC
- JDBC API
- Langkah-langkah menggunakan JDBC
- Langkah-langkah membuat data source

# **TUJUAN BELAJAR:**

Setelah mempelajari bab ini, mahasiswa diharapkan mampu:

- 1. Memahami langkah langkah dasar mengunakan JDBC.
- 2. Mengetahui cara membuat datasource.
- 3. Mengetahui cara membuat tabel.
- 4. Mengetahui cara memasukan data ke tabel.

JSP sebagai teknologi untuk pembuatan aplikasi web memiliki kemampuan menangani database dengan menggunakan JDBC sebagai perantara antara program JSP dengan database server. Oleh karena itu untuk memahami bagaimana membuat program JSP yang dapat mengakses database harus mengerti teknologi JDBC terlebih dahulu.

# 9.1 JDBC

JDBC adalah Application Programming Interface (API) yang dirancang untuk mengakses database universal berdasarkan SQL. JDBC terdiri atsa JDBC 1.0 API yang

memberika fingsi-fungsi dasar untuk akses data. JDBC 2.0 API memberikan tambahan ke fungsi-fungsi dasar dengan kelebihan-kelebihan lain yang lebih mutakhir.

# 9.2 JDBC API

JDBC adalah suatu nama trade mark, bukan sebuah singkatan. Tapi JDBC sering dikira singkatan dari Java Database Connectivity. JDBC API terdiri dari sejumlah class dan interface yang ditulis dalam bahasa Java yang menyediakan API standar sebagai alat bantu bagi pembuat program dan memberikan kemungkinan untuk menulis aplikasi database dengan menggunakan semua Java API.

JDBC API memudahkan untuk mengirim statement SQL ke sistem database relasional dan mendukung bermacam-macam bahasa SQL. Keunggulan JDBC API adalah sebuah aplikasi dapat mengakses sembarang sumber data dan dapat berjalan pada sembarang platform yang mempunyai Java Virtual Machine(JVM). Sehingga kita tidak perlu menulis satu program untuk mengakses database Sybase, Oracle atau Access dan lain-lain. Kita cukup menulis satu program yang menggunakan JDBC API, dan program dapat mengirimkan statement SQL atau statement lain ke sumber data tertentu. Dengan aplikasi yang ditulis dalam bahasa Java seseorang tidak perlu khawatir untuk menulis aplikasi yang berbeda-beda agar dapat berjalan pada platform yang berbeda-beda. Teknologi JDBC mampu untuk melakukan tiga hal berikut:

- 1. Membangun sebuah koneksi ke sumber data (data source).
- 2. Mengirim statement ke sumber data.
- 3. Memproses hasil dari statement tersebut

# 9.3 Langkah-langkah menggunakan JDBC

#### 1. Load driver

Untuk mengaktifkan hubungan antar aplikasi dan database, maka sebuah Connection harus dibentuk dengan menggunakan JDBC Driver. Connection dibentuk melalui satu class java.sql.DriverManager dan dua interface, yaitu java.sql.Driver dan java.sql.Connection. Class untuk JDBC diakses melalui java.sql.\*. Driver adalah software yang menangani komunikasi ke database server. Berikut ini adalah jika yang kita gunakan adalah JDBC-ODBC driver.

```
try {
    Class.forName("sun.jdbc.odbc.JdbcDriver");
}
catch (ClassNotFoundException ex) {
    System.err.println("Driver Error");
    ex.printStackTrace();
    System.exit(1);
}
```

Penggunaan Class akan throw ClassNotFoundException. Dokumentasi driver akan memberikan nama class yang digunakan.

Contoh :

Oracle :

```
Class.forName("oracle.jdbc.OracleDriver");
```

Sybase:

```
Class.forName("com.sybase.jdbc.SybDriver");
```

## 2. Mendefinisikan koneksi URL

Menspesifikasikan lokasi database server. Untuk mendefinisikan URL bisa menggunakan dokumentasi driver. Untuk penggunaan JDBC di applet maka database server harus berada pada node yang sama dengan letak applet dan menggunakan proxy server yang me "reroute" request database ke actual server. Berikut ini contoh mendefinisikan url:

Untuk database Oracle dan Sybase:

```
String host = "dbhost.yourcompany.com";
String dbName = "someName";
int port = 1234;
String oracleURL = "jdbc:oracle:thin:@" + host + ":"
+ port + ":" + dbName;
```

Untuk database access:

```
String dbname="jdbc:odbc:dataSourceName";
```

# 3. Membuat koneksi

Membuat koneksi bisa dilakukan dengan cara memanggil method getConnection() dari DriverManager dengan melewatkan URL sebagai argumen. Method getConnection() akan melempar SQLException. Contoh:

Akses ke Driver dan DriverManager dapat menyebabkan Exception yang harus dikendalikan oleh program. Misal:

#### 4. Membuat obyek statement

Obyek Statement digunakan untuk mengirim query dan perintah ke database. Obyek statement dibuat dengan cara bekerjasama dengan class Connection. Untuk membuat obyek Statement maka kita harus memangil method createStatement() dari Connection.

Contoh:

Statement statement = connection.createStatement();

#### 5. Mengeksekusi query

Untuk mengeksekusi query kita bisa memanfaatkan objek Statement untuk memproses hasil query. Caranya adalah dengan memanggil method executeQuery() dari objek Statement. Method executeQuery() akan mengembalikan nilai yang bertipe ResulSet.

Contoh:

String sql="select col1, col2, col3 from sometable"; ResultSet rs=statement.executeQuery(sql);

Untuk memodifikasi database, gunakan statement executeUpdate(sql); yang mendukung string sql UPDATE, INSERT INTO, DELETE.

#### 6. Memproses result

Untuk memproses result kita bisa menggunakan method next() pada objek ResultSet untuk mendapatkan result per satu baris. Selama data masih ada method next() akan mengembalikan nilai true dan jika sudah tidak ada akan mengembalikan nilai false.

Contoh:

```
String nrp;
String nama;
while (rs.next()){
    nrp=rs.getString(1);
```

```
nama=rs.getString(2);
System.out.println("NRP : " +nrp);
System.out.println("NAMA : " +nama);
System.out.println("-----");
}
```

Kolom pertama mempunyai index 1 bukan 0. Objek ResultSet otomatis akan ditutup bila ada objek ResultSet baru. ResultSet memberikan bermacam-macam method getXxx() dengan parameter indek kolom atau nama kolom dan mengembalikan data. Beberapa method yang ada pada ResultSet adalah sebagai berikut:

- findColumn() untuk mendapatkan index (integer value) berdasarkan nama kolom.
- getMetaData() untuk meretrieve informasi mengenai ResultSet, returns object
   ResultSetMetaData.
- wasNull() untuk mengetahui apakah getXxx() menghasilkan SQL null.

#### 7. Menutup koneksi

Karena membuka koneksi adalah mahal, maka penundaan langkah terakhir ini hanya jika masih ada operasi database yang dilakukan. Deklarasi untuk menutup koneksi harus didefinisikan secara eksplisit dengan cara sebagai berikut:

#### connection.close();

#### Membuat Data Source

Berikut ini adalah langkah-langkah untuk mengakses tabel yang tersimpan pada database Acces dengan menggunakan ODBC. Misalnya akan dibuat data source untuk database Northwind dengan karakteristik sebagaimana ditunjukkan pada Gambar 9.1.

# 9.4 Langkah-langkah membuat data source

| ľ                                   | Northwind : Dat                        | abase | 2             |                       |     |           |            |                          |          |             |
|-------------------------------------|----------------------------------------|-------|---------------|-----------------------|-----|-----------|------------|--------------------------|----------|-------------|
|                                     | Hand Design Manew X P₂ 10- 122 million |       |               |                       |     |           |            |                          |          |             |
| Objects Create table in Design view |                                        |       |               |                       |     |           |            |                          |          |             |
|                                     | Tables                                 | 2     | Create table  | III Employees : Table |     |           |            |                          |          | _ [] ×      |
| I                                   | Queries                                |       | Create table  |                       |     | Last Name | First Name | Title                    | Title Of | Birth Date  |
|                                     | E Forms                                |       | Customers     | ►                     | +   | Davolio   | Nancy      | Sales Representative     | Ms.      | 08-Dec-1968 |
|                                     | Reports                                |       | Employees     |                       | +   | Fuller    | Andrew     | Vice President, Sales    | Dr.      | 19-Feb-1952 |
| I                                   | (m)                                    |       | Order Details |                       | +   | Leverling | Janet      | Sales Representative     | Ms.      | 30-Aug-1963 |
|                                     | T Pages                                |       | Order Decails |                       | +   | Peacock   | Margaret   | Sales Representative     | Mrs.     | 19-Sep-1958 |
|                                     | 🔁 Macros                               |       | orders        |                       | +   | Buchanan  | Steven     | Sales Manager            | Mr.      | 04-Mar-1955 |
|                                     | A Modules                              |       | Products      |                       | +   | Suyama    | Michael    | Sales Representative     | Mr.      | 02-Jul-1963 |
|                                     | Ny Modulos                             |       | Shippers      |                       | ٠   | King      | Robert     | Sales Representative     | Mr.      | 29-May-1960 |
|                                     | Groups                                 |       | Suppliers     |                       | +   | Callahan  | Laura      | Inside Sales Coordinator | Ms.      | 09-Jan-1958 |
|                                     | 💼 Favoritos                            |       |               |                       | Ŧ   | Dodsworth | Anne       | Sales Representative     | Ms.      | 02-Jul-1969 |
| l                                   |                                        | J     |               | *                     |     |           |            |                          |          |             |
|                                     |                                        |       |               | Re                    | cor | :d: ∎ 🔺   | 1 🕨        | ▶ <b>I ▶</b> * of 9      | •        | •           |

# Northwind sample database

Northwind.mdb located in C:\Program Files\Microsoft Office\Office\Samples
 http://office.microsoft.com/downloads/2000/Nwind2k.aspx

Gambar 9.1 Database Northwind

Klick Start, Settings, Control Panel, Administrative Tools, Data Sources(ODBC), System DSN, dan pilih Add

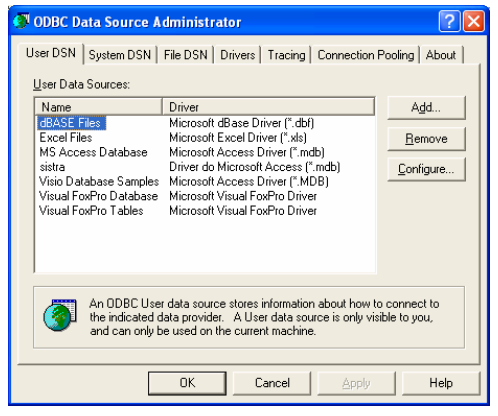

Gambar 9.2 ODBC Source Administrator

Memilih driver Microsoft Access, Finish, ketikkan nama Data Source Name dan tekan Select untuk memilih nama dan lokasi database sebagaimana ditunjukkan Gambar 9.3.

| Create New Data Source                                                                                                    | ODBC Microsoft Access Setup                                                                                                    |
|----------------------------------------------------------------------------------------------------|----------------------------------------------------------------------------------------------------|
| Select a driver for which you want to set up a data source. Name Driver da Microsoft para arquivos texto (".txt, ".cvv) Driver do Microsoft Adocase", ("doi) Driver do Microsoft Adocase", ("doi) Driver do Microsoft Visual FoxPio Driver do Microsoft Visual FoxPio Driver do Microsoft Driver do Microsoft | Data Source Name:     Northwind     DK       Description:     The Northwid sample database     Cancel       Database:     Database:     Cancel       Database:     CVISI011\1033\DBSAMPLE.MDB     Help       Select     Greate     Repair       System Database     Advanced       System Database     Nong       © Nong     Database: |
| < <u>Back</u> Finish Cancel                                                                                                    | System Database                                                                                                    |

Gambar 9.3 Memilih driver

Navigasi pada directory Samples ms office seperti ditunjukkan pada Gambar 9.4, pilih Northwind.mdb, tekan OK. Hasil pembuatan data source seperti pada Gambar 9.5.

| Select Database                                                |                                                                                                    |                                                |
|----------------------------------------------------------------|----------------------------------------------------------------------------------------------------|------------------------------------------------|
| Database N <u>a</u> me<br>Northwind.mdb<br>Northwind_Backup.md | Directories:<br>c:\\office10\samples<br>C:\<br>PROGRAM FILES<br>C→ MICROSOFT OFF<br>C→ Office10<br>C→ Samples | OK<br>Cancel<br>Help<br>Bead Only<br>Exclusive |
| List Files of <u>Type:</u><br>Access Databases (*.m 💌          | Drives:                                                                                                    | Network                                        |

Gambar 9.4 Tampilan navigasi database Northwind

| 🚳 ODBC Data Source A                                                                                                    | dministrator                                                                                                    | ? 🔀                                        |  |  |  |
|----------------------------------------------------------------------------------------------------|----------------------------------------------------------------------------------------------------|--------------------------------------------|--|--|--|
| User DSN System DSN                                                                                                    | File DSN   Drivers   Tracing   Connection                                                                                                    | Pooling About                              |  |  |  |
| Name<br>dBASE Files<br>Excel Files<br>MS Access Database<br>Nothwind<br>sistra<br>Visio Database Samples<br>Visio Database<br>Visio Database<br>Visio Database<br>Visioal FoxPro Tables        | Driver<br>Microsoft Base Driver (".dbf)<br>Microsoft Excel Driver (".dbf)<br>Microsoft Access Driver (".mdb)<br>Driver do Microsoft Access (".mdb)<br>Driver do Microsoft Access (".mdb)<br>Microsoft Access Driver (".MDB)<br>Microsoft Visual FoxPro Driver<br>Microsoft Visual FoxPro Driver | Add<br><u>B</u> emove<br><u>C</u> onfigure |  |  |  |
| An ODBC User data source stores information about how to connect to<br>the indicated data provider. A User data source is only visible to you,<br>and can only be used on the current machine. |                                                                                                    |                                            |  |  |  |
|                                                                                                    | OK Cancel Apply                                                                                                    | Help                                       |  |  |  |

# Gambar 9.5 Hasil data source database Northwind

Untuk data source database yang dibuat dengan Access yang bernama Nothwind ini maka gunakan sun.jdbc.JdbcOdbcDriver sebagai nama class dari JDBC driver Class.forName("sun.jdbc.odbc.JdbcOdbcDriver");

Gunakan "jdbc:odbc:Northwind" sebagai alamat database, dan gunakan empty string pada username dan password.

Connection
con=DriverManager.getConnection(jdbc:odbc:Northwind,"","");

# 9.5 Percobaan

 Buat database dengan nama DataFilm. Simpan dalam folder d:\data\. Gambar 9.6 adalah tampilan database DataFilm ketika pertama kali dibuat.

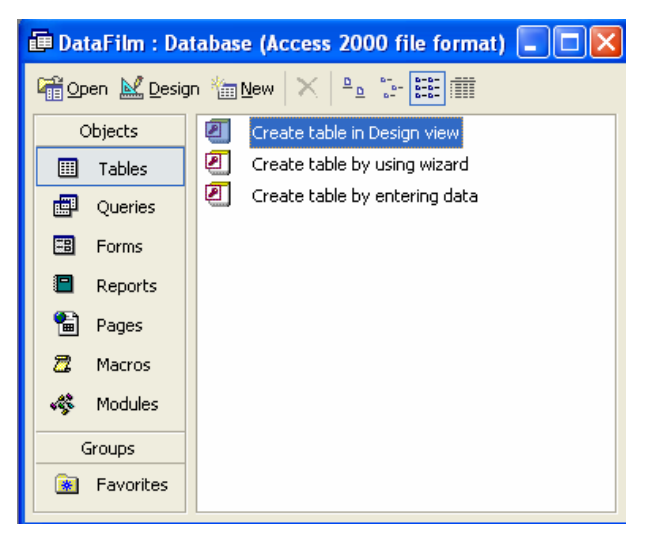

Gambar 9.6 Database DataFilm

- Membuat data source untuk DataFilm. Berikut ini adalah langkah-langkah untuk mengakses tabel yang tersimpan pada database Acces dengan menggunakan ODBC.
  - a. Click Start, Settings, Control Panel, Administrative Tools, Data Sources(ODBC), System DSN, dan pilih Add seperti pada Gambar 9.7.

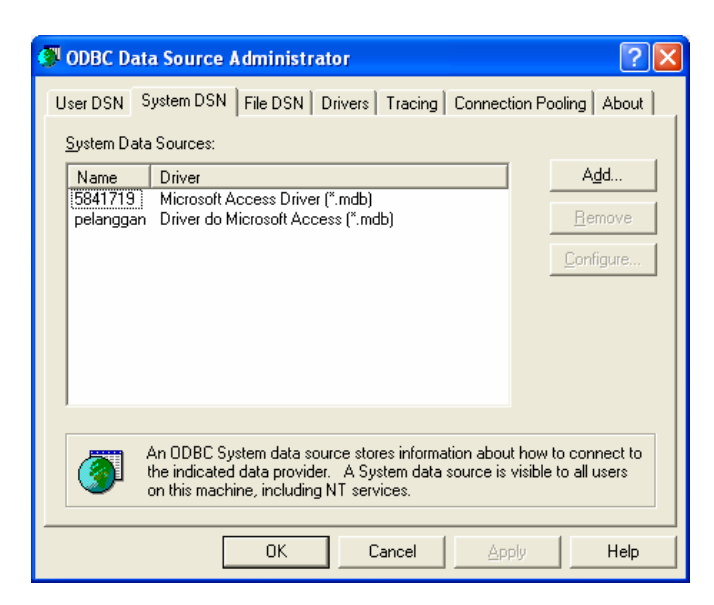

Gambar 9.7 ODBC Data Source Administrator

b. Memilih driver Microsoft Access, pilih Driver do Microsoft Access.
 Selanjutnya tekan Finish sebagaimana ditunjukkan pada Gambar 9.8.

| Create New Data Source |                                                                                                    | ×                                              |
|------------------------|----------------------------------------------------------------------------------------------------|------------------------------------------------|
|                        | Select a driver for which you want to set up a data sou Name 1 Driver da Microsoft para arquivos texto (".txt; ".csv) 0 Driver do Microsoft Access (".db1) Driver do Microsoft Racel(".xls) 0 Driver do Microsoft Paradox (".db1) Driver para o Microsoft Paradox (".db1) Driver para o Microsoft Vacel FoxPro Microsoft Access Driver (".mdb) Microsoft Access Driver (".mdb) Microsoft Base Driver (".db1) Microsoft Base Driver (".db1) Microsoft Base VEE Driver (".db1) | Irce.<br>↓ ↓ ↓ ↓ ↓ ↓ ↓ ↓ ↓ ↓ ↓ ↓ ↓ ↓ ↓ ↓ ↓ ↓ ↓ |
|                        | < <u>B</u> ack Finish Can                                                                                                    | icel                                           |

Gambar 9.8 Pilihan driver untuk data source

c. Pada bagian Data Source Name ketikkan "DSFilm" sebagai nama data source tersebut dan tekan Select untuk memilih nama dan lokasi database sebagaimana ditunjukkan pada Gambar 9.9 dan 9.10.

| ODBC Microsoft Access Setup                         | ? 🛛                    |
|-----------------------------------------------------|------------------------|
| Data Source <u>N</u> ame: DSFilm                    | OK                     |
| Description:                                        | Cancel                 |
| Database: D:\JSP\DataFilm.mdb                       | Help                   |
| Select <u>D</u> reate <u>H</u> epair <u>Compact</u> | Advanced               |
| - System Database                                   |                        |
| <ul> <li>None</li> </ul>                            |                        |
| C Database:                                         |                        |
| System Database                                     | <u>Options&gt;&gt;</u> |

Gambar 9.9 Data source dengan nama DSFilm untuk database DataFilm

| Select Database                                         |                                                  |                                                |
|---------------------------------------------------------|--------------------------------------------------|------------------------------------------------|
| Database N <u>a</u> me<br>DataFilm.mdb<br>DataFilm.mdb  | <u>D</u> irectories:<br>d:∖isp<br>ICD d:\<br>ISP | OK<br>Cancel<br>Help<br>Read Only<br>Exclusive |
| List Files of <u>T</u> ype:<br>Access Databases (*.m. ▼ | Dri <u>v</u> es:                                 | ▼ <u>N</u> etwork                              |

Gambar 9.10 Navigasi untuk memilih database DataFilm

d. Bila sudah selesai maka akan keluar tampilan sebagaimana ditunjukkan paga Gambar 9.11.

| 🔋 ODBC Data Source Administrator 🛛 💽 🔀                                                                                                    |
|----------------------------------------------------------------------------------------------------|
| User DSN       System DSN       File DSN       Drivers       Tracing       Connection Pooling       About         System Data Sources:                                                  |
| An ODBC System data source stores information about how to connect to the indicated data provider. A System data source is visible to all users on this machine, including NT services. |
| OK Cancel Apply Help                                                                                                    |

Gambar 9.11 Data source DSFilm

3. Membuat program JSP untuk membuat koneksi dengan database DataFilm seperti pada Listing 9.1. Jika koneksi berhasil maka akan tampil Gambar 9.12.

```
<%@ page import="java.sql.*" %>
<%
  Connection con=null;
  String dbname="jdbc:odbc:DSFilm";
  String status="";
  try {
       Class.forName("sun.jdbc.odbc.JdbcOdbcDriver");
        con=DriverManager.getConnection(dbname,"",");
        if (con==null)
            status = "qaqal";
        else
            status = "berhasil";
   }catch(ClassNotFoundException ex) {
         status = "Driver Error";
   }catch(SQLException ex) {
         status = "gagal";
   }
   con.close();
응>
<HTML>
<HEAD>
    <TITLE>Koneksi Database</TITLE>
</HEAD>
<BODY>
      Koneksi ke database <%=status%>
</BODY>
</HTML>
```

Listing 9.1 Koneksi.jsp

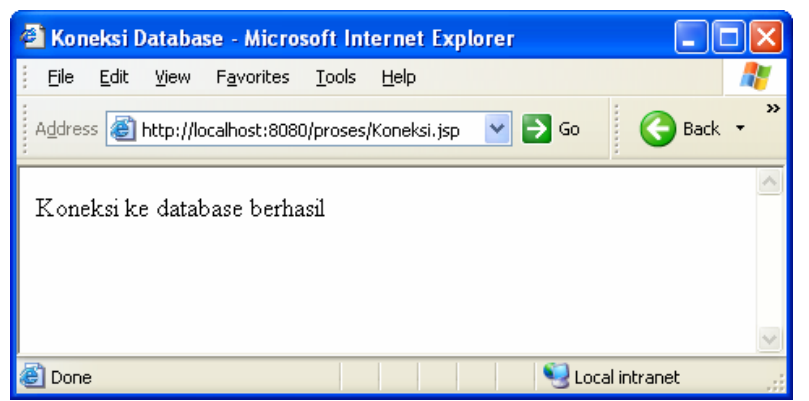

Gambar 9.12 Tampilan Koneksi.jsp bila berhasil koneksi

4. Buat sebuah program yang membuat tabel bernama FILM dengan truktur tabel sebagai berikut (seperti pada Listing 9.2):

| Nama kolom | Tipe data   |
|------------|-------------|
| ID         | VARCHAR(10) |
| JUDUL      | VARCHAR(50) |
| JUMLAH     | INTEGER     |

Berikut ini adalah query untuk membuat tabel FILM:

```
"CREATE TABLE FILM(
```

```
ID VARCHAR(10),
JUDUL VARCHAR(10),
JUMLAH INTEGER
)"
```

Karena query diatas melakukan update terhadap database maka gunakan method executeUpdate(). Jangan lupa menentukan database yang digunakan untuk menyimpan tabel buku terlebih dahulu! Bila berhasil membuat tabel maka muncul tampilan sebagaimana pada Gambar 9.13

```
<%@ page import="java.sql.*" %>
<%
  Connection con=null;
  String dbname="jdbc:odbc:DSFilm";
  String status="";
  try {
     Class.forName("sun.jdbc.odbc.JdbcOdbcDriver");
    con=DriverManager.getConnection(dbname,"",");
    if (con==null)
       status = "gagal";
    else
       status = "berhasil";
  }catch(ClassNotFoundException ex) {
       status = "Driver Error";
  }catch(SQLException ex) {
       status = "gagal";
  }
  Statement st = con.createStatement();
  String kueri = "CREATE TABLE FILM(ID VARCHAR(10), JUDUL
VARCHAR(50), JUMLAH INTEGER)";
  int hasil = st.executeUpdate(kueri);
  st.close();
  con.close();
```

```
<HTML>
<HEAD>
    <TITLE>Membuat Tabel</TITLE>
</HEAD>
<BODY>
<%
 if (hasil == -1)
     out.println("Tabel Film berhasil dibuat");
 else
     out.println("Tabel Film gagal dibuat");
응>
<br>
<br>
<a href="FormMasukanData.htm">TAMBAH DATA</a>
</BODY>
</HTML>
```

Listing 9.2 MembuatTabel.jsp

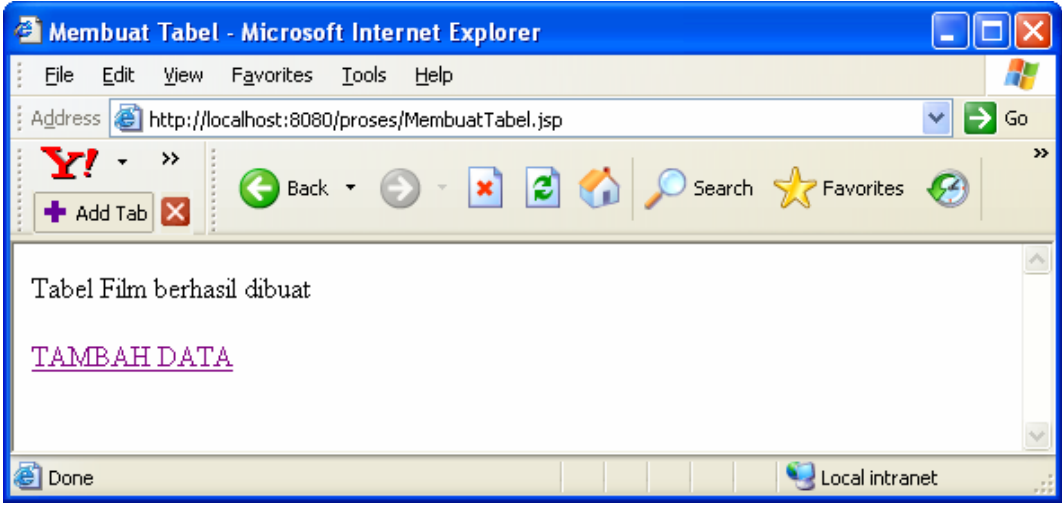

Gambar 9.13 Tampilan MembuatTabel.jsp

5. Memasukkan data ke tabel film sebagai berikut:

| ID    | JUDUL                 | JUMLAH |
|-------|-----------------------|--------|
| 10001 | Tom and Jerry         | 4      |
| 10002 | SpongeBob SquarePants | 3      |
| 10003 | Teletubbies           | 2      |
| 20001 | The Davinci Code      | 2      |
| 20002 | Casino Royale         | 3      |

Untuk memasukkan data, desainlah form masukan data seperti pada Gambar 9.14. Listing 9.3 adalah kode untuk Gambar 9.14. Listing 9.4 adalah kode yang menangani hasil submit masukan data. Bila berhasil memasukkan data maka akan keluar tampilan seperti pada Gambar 9.15. Gambar 9.16 adalah isi tabel FILM setelah data berhasil dimasukkan.

| 🕘 New Page           | 1 - Microsoft In                | ternet E      | xplorer      |           |   |           |             |            |
|----------------------|---------------------------------|---------------|--------------|-----------|---|-----------|-------------|------------|
| <u> </u>             | <u>V</u> iew F <u>a</u> vorites | <u>T</u> ools | <u>H</u> elp |           |   |           |             | - <b>*</b> |
| A <u>d</u> dress 실 h | ttp://localhost:8080            | )/proses/F    | ormMasuka    | nData.htm | * | 🔁 Go      | G Ba        | ack 🔹 🎽    |
| FORM IN              | PUT DATAB                       | ASE           |              |           |   |           |             | ^          |
| D                    |                                 |               |              |           |   |           |             |            |
| JUDUL                |                                 |               |              |           |   |           |             | =          |
| JUMLAH               |                                 |               |              |           |   |           |             |            |
| Submit               |                                 |               |              |           |   |           |             |            |
| <u>lihat da</u>      | <u>TA</u>                       |               |              |           |   |           |             | <b>~</b>   |
| ど Done               |                                 |               |              |           |   | Sec. Sec. | al intranet |            |

Gambar 9.14 Tampilan FormMasukkanData.html

```
<html>
<head>
<title>New Page 1</title>
</head>
<body>
<form name="form1" method="post" action="InputData.jsp">
 colspan="2"><strong>FORM
                                       INPUT
    <td
DATABASE</strong>
  ID
    <input name="tf_id"
                                  type="text"
id="tf_id" size="50">
  JUDUL
    <input name="tf_judul" type="text" id="tf_judul"
size="50">
  JUMLAH
    <input name="tf_jumlah" type="text" id="tf_jumlah"
size="50">
```

Bab 9 Mengakses Database Dasar

```
<input</td>

value="Submit">

>&name="Submit"

>&nbsp;

</form>

</body>

</html>
```

Listing 9.3 FormMasukanData.htm

| 🗿 Membuat Tabel - Microsoft Internet Explorer 📃 🗖            | $\mathbf{X}$ |
|--------------------------------------------------------------|--------------|
| <u>File Edit View Favorites Tools Help</u>                   | 1            |
| 🕴 Address 💩 http://localhost:8080/proses/InputData.jsp 🛛 💌 🄁 | Go           |
| Y       · · · · · · · · · · · · · · · · · · ·                | »            |
| Penambahan data berhasil                                     | ~            |
| TAMBAH DATA                                                  |              |
| <u>LIHAT DATA</u>                                            |              |
|                                                              | $\mathbf{v}$ |
| 🕘 Done 😔 Local intranet                                      |              |

Gambar 9.15 Tampilan InputData.jsp jika berhasil memasukkan data

```
<%@ page import="java.sql.*" %>
<%
   /**
 * Mengambil parameter dari halaman FormMasukanData.html
 */
 String id = request.getParameter("tf_id");
 String judul = request.getParameter("tf_judul");
 String jumlah = request.getParameter("tf_jumlah");
  /**
  * Menyiapkan variabel untuk mengakses Database
 */
 Connection con=null;
 String dbname="jdbc:odbc:DSFilm";
 String status="";
 Statement st=null;
 /**
 * Melakukan koneksi ke database
 */
 try
```

```
Class.forName("sun.jdbc.odbc.JdbcOdbcDriver");
    con=DriverManager.getConnection(dbname,"",");
    if (con==null)
       status = "gagal";
    else
       status = "berhasil";
  }catch(ClassNotFoundException ex) {
       status = "Driver Error";
  }catch(SQLException ex) {
       status = "gagal";
  }
  /**
  * Menyiapkan kueri
  */
  String kueri = "INSERT INTO FILM(ID, JUDUL, JUMLAH)
VALUES ('"+id+"','"+judul+"',"+jumlah+")";
  st = con.createStatement();
  int isiTabel = st.executeUpdate(kueri);
  st.close();
  con.close();
응>
<HTML>
<HEAD>
    <TITLE>Membuat Tabel</TITLE>
</HEAD>
<BODY>
<%
  if (isiTabel == 1)
     out.println("Penambahan data berhasil");
  else
     out.println("Penambahan data gagal");
응>
<br>
<br>
<a href="FormMasukanData.htm"> TAMBAH DATA </a>
<br>
<br>
<a href="LihatData.jsp">LIHAT DATA </a>
</BODY>
</HTML>
```

Lising 9.4 InputData.jsp

|                              | 🏾 FILM : Table 📃 🗖 🔀 |               |        |   |  |  |
|------------------------------|----------------------|---------------|--------|---|--|--|
|                              | ID                   | JUDUL         | JUMLAH |   |  |  |
|                              | 10001                | Tom and Jerry |        | 4 |  |  |
|                              |                      |               |        |   |  |  |
|                              |                      |               |        |   |  |  |
| Record: 14 4 2 > > > > > 6 2 |                      |               |        |   |  |  |

Gambar 9.16 Isi tabel FILM setelah 1 record data dimasukkan

Masukkan semua data yang ada di tabel dengan menggunakan form masukan data yang telah dibuat. Untuk kode melihat data (LihatData.jsp), mengedit data, dan menghapus data akan dibahas pada pertemuan selanjutnya.

# 9.6 Soal Latihan

- 1. Apa yang dimaksud dengan JDBC?
- 2. Apa yang dimaksud dengan driver?
- 3. Sebutkan dan jelaskan langkah-langkah dasar penggunaan JDBC?
- 4. Apa hubungan antara JSP dengan JDBC?
- 5. Apa hubungan antara SQL dengan JDBC
- 6. Bagaimana bahasa SQL untuk proses pembuatan tabel dan memasukkan data ke tabel?
- 7. Buat sebuah program yang membuat tabel bernama BUKU dengan truktur tabel sebagai berikut:

| Nama kolom  | Tipe data |
|-------------|-----------|
| JUDUL_BUKU  | VARCHAR   |
| ID_PENERBIT | INTEGER   |
| HARGA       | REAL      |
| PENJUALAN   | INTEGER   |

Berikut ini adalah query untuk membuat tabel BUKU:

#### CREATE TABLE BUKU(

JUDUL\_BUKU VARCHAR(40),

ID\_PENERBIT INTEGER,

HARGA REAL,

#### PENJUALAN INTEGER)

Karena query diatas melakukan update terhadap database maka gunakan method executeUpdate(). Jangan lupa membuat atau menentukan database yang

digunakan untuk menyimpan tabel buku serta membuat data source database tersebut terlebih dahulu!

8. Buat program yang digunakan untuk memasukkan data tanpa menggunakan form dengan data sebagai berikut:

| NAMA_BUKU      | ID_PENERBIT | HARGA | PENJUALAN |
|----------------|-------------|-------|-----------|
| PemrogramanWeb | 111         | 27000 | 14        |

Gunakan template kueri sebagai berikut:

INSERT INTO BUKU(NAMA\_BUKU, ID\_PENERBIT, HARGA, PENJUALAN) VALUES('nama\_buku', 'penerbit', 'harga', penjualan);

9. Setelah membuat tabel pada nomor 1 diatas. Buatlah program yang digunakan untuk mengisi tabel BUKU tersebut dengan menggunakan form masukan data dengan data masukan sebagai berikut:

| NAMA_BUKU              | ID_PENERBIT | HARGA | PENJUALAN |
|------------------------|-------------|-------|-----------|
| E-Learning             | 101         | 25000 | 10        |
| Jaringan Tanpa Hardisk | 203         | 23000 | 8         |
| Oracle9i               | 311         | 54000 | 20        |
| Pemrograman Java       | 101         | 49000 | 35        |